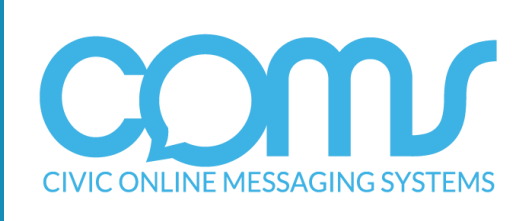

# COMS ESSENTIAL MESSAGING GUIDE

All you need to know about messaging with COMS

© Edgility Pty Ltd 2014

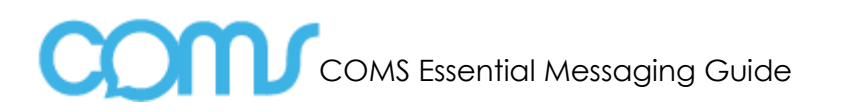

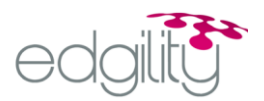

| 1   | COMS ESSENTIAL INFORMATION                 | 2  |
|-----|--------------------------------------------|----|
| 1.1 | Writing your message                       | 2  |
| 1.2 | Privacy Information                        | 2  |
| 1.3 | Overdue and other Reminders                | 2  |
| 1.4 | Promotional Call to Action Messages        | 2  |
| 1.5 | Your Customer Data                         | 2  |
| 1.6 | Database Clean up Routine                  | 2  |
| 1.6 | About punctuation                          | 2  |
| 2   | WHAT MAKES A SUCCESSFUL COMS CAMPAIGN?     | 3  |
| 3   | EXAMPLE SMS MESSAGES                       | 4  |
| 4   | SMS MARKETING CALENDAR                     | 5  |
| 4.1 | Standard SMS                               | 5  |
| 4.2 | Yearly SMS                                 | 5  |
| 5   | SLOW DAY / SPECIFIC DAY / THEME PROMOTIONS | 6  |
| 6   | LATE LIST GUIDE                            | 7  |
| 6.1 | Why use COMS for the last list?            | 7  |
| 6.2 | Overdues Report                            | 7  |
| 6.3 | Chasings                                   | 8  |
| 6.4 | COMS - Overdues                            | 9  |
| 6.5 | COMS - Birthdays                           | 10 |
| 6.6 | COMS – New Members                         | 11 |
| 6.7 | COMS – Top 100                             | 12 |
| 7   | EXAMPLE OF USE                             | 12 |

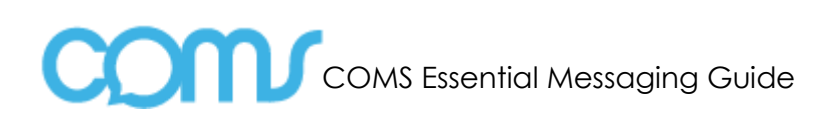

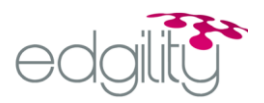

## 1. COMS Essential Information

#### 1.1 Writing Your Message

Due to the limited variation on how your message is presented, it is important that your grammar and use of CAPS is effective. Use CAPS to highlight your store suburb or point that you are trying to convey. You only have 160 characters and the software will prevent you from exceeding this. Use abbreviations such as 'pls' for 'please', '@' for 'at' '&' for 'and' etc. Try to avoid using text slang as it is unprofessional and many customers will not understand the message that you are trying to convey. When typing phone numbers DON'T leave gaps...most mobiles will identify a number and give the recipient the opportunity to respond to you in 1-2 key strokes. Double and triple check your content before any send.

#### 1.2 Privacy Information

It is vitally important that you maintain and grow the integrity of this new medium. It is therefore suggested that you adhere to some very basic principles. The new Civic Video membership forms DO cover the legalities of communicating to your customers both via SMS and e-mail. Although this is the case, it is highly likely that your customers are unaware of this, so it's wise to stick to a couple of very basic privacy principles.

#### 1.3 Overdue and other Reminders

The fact that the reminder message is directly related to a transaction that was conducted between your customer and your store, there are no canvassing or permission issues. You do not need to include "opt-out" features within your message or ask for permission to send operational reminders, however you must identify your store and include a phone number

#### 1.4 Promotional Call to Action Messages

When you are targeting your own database with any marketing or similar campaign, you must give your customers the opportunity to "opt out". By clearly conveying this in your message, along with a relevant number or automated function allowing your customer to be excluded from any future SMS campaigns, will keep you safely within the privacy parameters. You must always include your store name and phone number.

#### 1.5 Your Customer Data

You control your customer data at all times. Your data is not stored on any external servers or similar storage facilities. In the event of data being sent on your behalf by Civic Video Head Office for any campaigns such as LMO, please be aware that this data remains "in-house" and falls within the same security parameters as standard direct mail.

## 1.6 Database Clean up Routine

It is recommended that you run the Member Database Clean up Routine on a regular basis. Refer to the link in COMS for instructions and further details

#### 1.7 About punctuation

Please note that any variation to your member's data in Rocket, will effect COMS ability to collate information for an SMS send eg punctuations such as commas, full stops, dashes etc. If you have members with punctuations in their name, please contact your FBM for assistance.

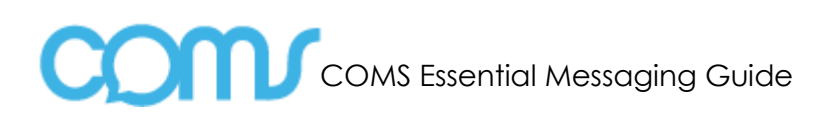

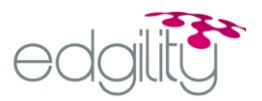

### 2. What makes a successful COMS Campaign?

The beauty of COMS is that you are able to both respond to market pressures (competitor price points) and to proactively drive marketing campaigns easily and cost effectively. Forget about taking weeks to get those flyers printed, and allowing your competition to impact on your revenue - ACT NOW! COMS is an effective time and place marketing tool. Campaigns that used to take weeks can be derived and executed within hours.

With any campaign, it is important that you think about what you are trying to achieve – to have a clear objective and to be able (if possible) to measure the effectiveness. Below are some pointers to take on board before executing a campaign:

- 1. Identify the objective of the campaign is it a message to reinforce Brand Awareness or does it contain a definitive call to action or offer? This will determine the structure of your message.
- 2. If it's an offer designed to attract traffic to the store, ensure that the offer is strong enough to entice! 50c off your usual price point may not be tempting enough!
- 3. Structure your message so that it is eye catching (you can use UPPER and lower case to create impact!).
- 4. Try to simplify the message do not put too much information in the message as it can appear confusing multi offers can become diluted.
- 5. Think about who you are targeting. It is important to consider delinquent customers etc
- 6. The time frame for the offer needs to be considered. People need ample warning and ability to take advantage of offers. If the offer is for a specific day only, please ensure that the message is sent the day before or early in the day. Most offers are best used over a period of days.
- 7. Look at the Civic Intranet site for ideas and campaigns other stores have used successfully, or talk to your FBM for more ideas!
- 8. If the campaign has a "call to action" use the hints in this manual to measure the effectiveness. Only then can you determine what works and what doesn't work.

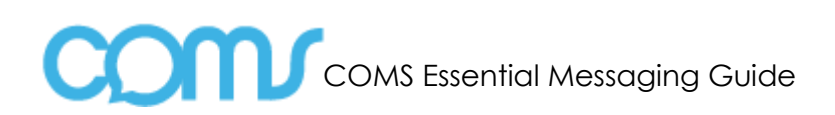

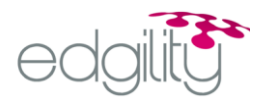

## 3. Example SMS Messages

When designing SMS messages please note that all messages, except late list messages, MUST have an OPT OUT clause under privacy legislation. Also messages cannot be over 160 characters.

| Late List                         | Dear <first name="">, you have <item count=""> rental items outstanding.<br/>Please return to Civic Video asap or call 96981234<br/>to discuss</item></first>               |
|-----------------------------------|----------------------------------------------------------------------------------------------------|
| Birthday                          | Happy Birthday <first name="">! come in on <birthday> for your FREE NEW<br/>RELEASE DVD! From the team at Civic Video Opt<br/>out? 96981234</birthday></first>              |
| Welcome New Members               | <first name="">,welcome to Civic Video We look<br/>forward to seeing u again soon. Show msg before<br/>&amp; get a FREE new release hire. Opt out? 96981234</first>         |
| Lapsed #1: "Ten bucks on us"      | First Name> we haven't seen u since <last active="" date="">! Come into<br/>Civic Video before, show<br/>msg &amp; get \$10 worth of rentals free. Opt out? 96981234</last> |
| Lapsed #2: "Wipe all fees"        | <first name="">, hire any new release before &amp; we will wipe current late fees. Show msg and they're gone! Opt out? 96981234</first>                                     |
| Lapsed #3: "50% off Late<br>fees" | <first name=""> special offer from Civic Video come in pay half your late fees and we'll pay the rest! Must show msg. Opt out? 96981234</first>                             |
| Price Point Promotion             | <first name=""> \$1.50 Tuesdays! @ Civic Video Every<br/>Tuesday, all new Releases only \$1.50 each. Come in and C us! Opt out?<br/>96981234</first>                        |

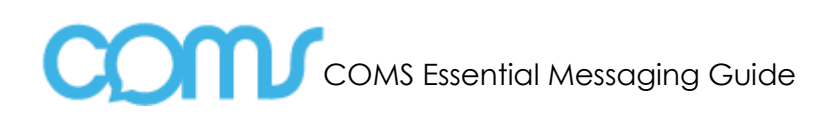

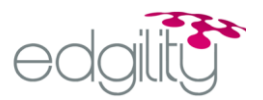

# 4. SMS Marketing Calendar

## 4.1 Standard SMS

| CAMPAIGNS                                          | DAILY        | WEEKLY       | MONTHLY      |
|----------------------------------------------------|--------------|--------------|--------------|
| Late List                                          | $\checkmark$ |              |              |
| Birthday                                           | $\checkmark$ |              |              |
| New Member                                         |              | $\checkmark$ |              |
| *Lapsed Member – Campaign 1 (No Overdues)          |              |              | $\checkmark$ |
| *Lapsed Member – Campaign 2 (Wipe out<br>Overdues) |              |              | $\checkmark$ |
| *Lapsed Member – Campaign 3 (50% off Overdues)     |              |              | $\checkmark$ |

\* Rotate Monthly

## 4.2 Yearly

| January     | <ul> <li>New Year's Day</li> <li>Australia Day</li> </ul>  |
|-------------|------------------------------------------------------------|
| February    | <ul> <li>Valentine's Day</li> </ul>                        |
| March/April | o Easter                                                   |
| Μαγ         | o Mother's Day                                             |
| July        | o Christmas in July                                        |
| September   | o Father's Day                                             |
| October     | o Halloween                                                |
| December    | o Christmas                                                |
| Other       | <ul><li>Store's Birthday</li><li>Friday the 13th</li></ul> |

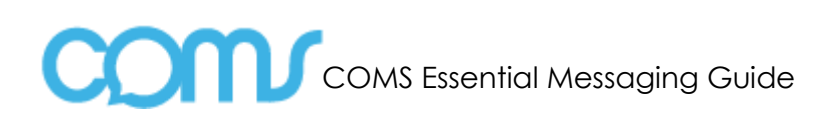

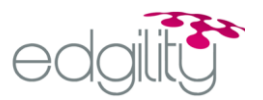

# 5. Slow Day/ Specific Day/ Theme Promotions

Other types of campaigns that can be used

| CAMPAIGNS               | FREQUENCY   |
|-------------------------|-------------|
| Price Point Promotions  | As Required |
| Top/Bottom Members      | As Required |
| Ex Rental Purchasers    | As Required |
| Members by Street Name  | As Required |
| Members by Postcode     | As Required |
| Members by Age          | As Required |
| Members by Monies Owing | As Required |
| Top Purchasers          | As Required |
| Members by Stock Group  | As Required |
| Members by Category     | As Required |

Speak to your FBM about promotions for your store.

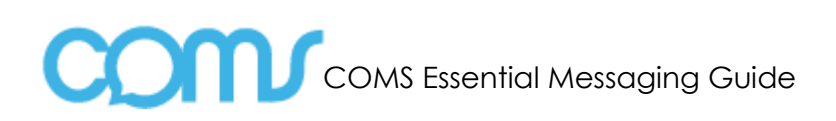

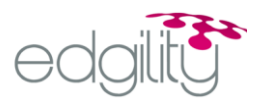

## 6. Late List Guide

### 6.1 Why use COMS for the late list?

Managing your late list can be a time consuming and costly exercise. Many Civic staff members have also expressed a general dislike for the task, as customers are not always receptive to phone calls of this nature. The introduction of COMS can significantly reduce time and money, and also alleviate the stress of having to speak directly with customers with this type of message. SMS allows you to contact customers at any time – not just between 6-8pm at night.

The sections below will provide you with a detailed overview on how to run your reports and manage your overdues:

#### 6.2 Overdues Report

| 1. Overdues keport (Late List – 2)                                                                                                    | Jays & Over)                                                                                                    |  |
|----------------------------------------------------------------------------------------------------|----------------------------------------------------------------------------------------------------|--|
| Print this report to:                                                                                                    | <ul> <li>Check the shelves for any product that was put back without being return scanned first</li> <li>Once you make any adjustments, go on to "Chasings" and telephone members for late items</li> </ul>                                                                                                    |  |
| Go to Menu Bar                                                                                                    | 1. CLICK ON MEMBERS                                                                                                    |  |
| - Overdues Wizard                                                                                                    | 2. CLICK ON OVERDUES REPORTS                                                                                                    |  |
|                                                                                                    | Overdues Wizard  Overdues Wizard                                                                                                    |  |
|                                                                                                    | View Beport By          • Molume Code         •         •         •                                                                                                    |  |
| <ul> <li>ielection Criteria:</li> <li>View Report By</li> <li>Sort By</li> <li>Only Due Today</li> <li>Exclude Less Than (Days)</li> <li>Volume Location</li> <li>Member Name</li> <li>Member Types</li> <li>Member Status</li> <li>Product Types</li> <li>Product Types</li> <li>Product Terms</li> <li>GENERATE</li> </ul> | Criteria:<br>w Report By<br>1 By<br>3. Leave default as VOLUME<br>1 By<br>4. Leave default as VOLUME NAME<br>y Due Today<br>5. Leave default as NO<br>lude Less Than (Days)<br>6. Enter 2<br>ume Location<br>7. Leave as default. CLICK ON NEXT<br>mber Name<br>8. Leave blank<br>mber Types<br>9. CLICK ON CASUAL and SMS<br>mber Status<br>10. CLICK ON NORMAL<br>11. CLICK ON NEXT<br>duct Types<br>4. Leave blank<br>12. Leave blank<br>duct Categories<br>13. Leave blank<br>duct Terms<br>VERATE<br>15. CLICK ON GENERATE. Prints the report to screen<br>16. CLICK ON PRINT to print a hard copy. Using the report, check if any items have<br>been returned to the shelf without being scanned in first. Make any adjustments<br>through Rocket as required, then go on to "Chasings" |  |
|                                                                                                    |                                                                                                    |  |

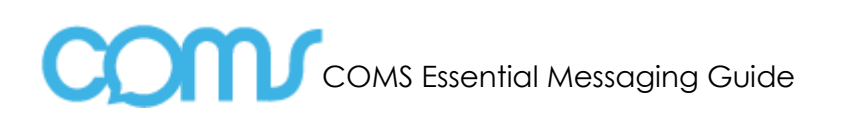

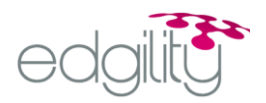

# 6.3 Chasing

| 2.Chasings (Late List – 2 Days & C                                                                                                    | 2.Chasings (Late List – 2 Days & Over)                                                                                                    |  |  |
|----------------------------------------------------------------------------------------------------|----------------------------------------------------------------------------------------------------|--|--|
| Use this report screen to:                                                                                                    | <ul> <li>Telephone members for late items</li> <li>Enter any comments</li> </ul>                                                                                                    |  |  |
|                                                                                                    | Handy Hint: You can leave this screen open all day even when you need to do other transactions.                                                                                                    |  |  |
| Go to Menu Bar                                                                                                    | 1. CLICK ON MEMBERS                                                                                                    |  |  |
| - Chasing Wizard                                                                                                    | 2. CLICK ON CHASINGS                                                                                                    |  |  |
|                                                                                                    | Chasings Wizard                                                                                                    |  |  |
|                                                                                                    | Member Eirst Name                                                                                                    |  |  |
|                                                                                                    | Member Types CASH<br>CASUAL<br>SMS<br>STAFF                                                                                                    |  |  |
|                                                                                                    | Member Status                                                                                                    |  |  |
|                                                                                                    | Exclude Less Than More than (Days)                                                                                                    |  |  |
|                                                                                                    | Devicus Device Emish Cancel                                                                                                    |  |  |
| Selection Criteria:                                                                                                    |                                                                                                    |  |  |
| <ul> <li>Member First Name</li> <li>Last Name</li> <li>Exclude Less Than (Days)</li> <li>Member Types</li> <li>Member Status</li> <li>Product Types</li> <li>Product Categories</li> </ul> | <ol> <li>Leave blank</li> <li>Leave blank.</li> <li>Enter 2</li> <li>CLICK ON CASUAL</li> <li>CLICK ON NORMAL</li> <li>CLICK ON NEXT</li> <li>Leave blank</li> <li>Leave blank</li> </ol>                                              |  |  |
| - Product Terms                                                                                                    | <ol> <li>Leave blank (unless you don't want to include Books or 2<sup>nd</sup> Disc)</li> <li>CLICK ON NEXT</li> <li>Leave blank</li> </ol>                                                                                            |  |  |
| - Operators<br>Posponso                                                                                                    | 14. Leave blank                                                                                                    |  |  |
| - Date Chased                                                                                                    | <ol> <li>CLICK ON FINISH. Rocket will print the report to screen</li> </ol>                                                                                                    |  |  |
|                                                                                                    | Against each member Rocket will show the quantity of items overdue, the extended hire fees due if the items were returned today and the longest duration of items still on hire. Please note that you are unable to print this report. |  |  |
| Chasing Late Products                                                                                                    | <ol> <li>Press ENTER on the member you wish to call and ROCKET will display the details of<br/>the outstanding items and the fee due. You can arrow up and down the page,<br/>selecting members in any order.</li> </ol>               |  |  |
|                                                                                                    | 2. You can now call the member using the phone number shown on the screen and "chase" the items.                                                                                                    |  |  |
|                                                                                                    | <ol> <li>Mark the record with the Response Code e.g. Engaged, No Answer, Will Return<br/>Today.</li> </ol>                                                                                                    |  |  |
|                                                                                                    | These Response Codes are shown in the Quick Help (CTRL F1) menu. If you want to write a personalised comment, choose Other by pressing <ctrl +="" o=""> and just type it in.</ctrl>                                                    |  |  |
|                                                                                                    | <ol> <li>Once a Response Code has been added to a member, press <f2> to save. The<br/>colour on that line will then change so you can see who you have already handled.</f2></li> </ol>                                                |  |  |
| To Exit Report Screen                                                                                                    | CLICK CLOSE (F4), Returns you to the Transaction Screen                                                                                                    |  |  |

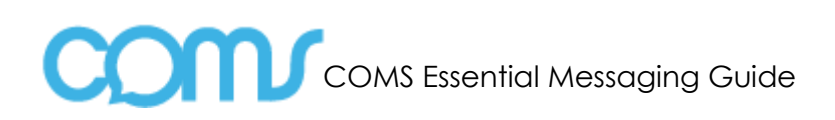

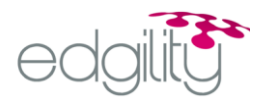

# 6.4 COMS - Overdues

| 3.COMS - Overdues (Exclude less than 2 Days Late)                                                                                                    |                                                                                                    |  |
|----------------------------------------------------------------------------------------------------|----------------------------------------------------------------------------------------------------|--|
| Information contained:                                                                                                    | <ul> <li>Member Details</li> <li>How Many Days Overdue</li> <li>Extended Fees</li> </ul>                                                                                                    |  |
|                                                                                                    | The data from this report will be used to notify members of any unreturned items by SMS, so please ensure that you have checked the shelves first.                                                                                                    |  |
| Go to Menu Bar                                                                                                    | 1. CLICK ON MEMBERS                                                                                                    |  |
| - Chasing Wizard                                                                                                    | 2. CLICK ON OVERDUES REPORTS                                                                                                    |  |
|                                                                                                    | Reinformer Wizard                                                                                                    |  |
|                                                                                                    | View Report By       Volume       Include         Include Chasings Information       Image: Chasings Information       Image: Chasings Information         Only Due Today       Yes       No       Show All Items on Hire         Egolude Less Than       More than       Image: Chasings Information         Volume Location       Image: Chasings Information       Image: Chasings Information         Volume Location       Image: Chasings Information       Image: Chasings Information         Volume Location       Image: Chasings Information       Image: Chasings Information         Volume Location       Image: Chasings Information       Image: Chasings Information         Volume Location       Image: Chasings Information       Image: Chasings Information         Volume Location       Image: Chasings Information       Image: Chasings Information         Volume Location       Image: Chasings Information       Image: Chasings Information         Volume Location       Image: Chasings Information       Image: Chasings Information         Volume Location       Image: Chasings Information       Image: Chasings Information         Volume Location       Image: Chasings Information       Image: Chasings Information         Volume Location       Image: Chasings Information       Image: Chasings Information         Volume Location       I                                                                                                    |  |
|                                                                                                    |                                                                                                    |  |
| Selection Criteria:                                                                                                    | 3 Click on Member                                                                                                    |  |
| <ul> <li>Include Chasings Information</li> <li>Only Due Today</li> <li>Exclude Less Than (Days)</li> <li>Volume Location</li> <li>Member Name</li> <li>Member Types</li> <li>Member Status</li> <li>Product Types</li> <li>Product Categories</li> <li>Product Terms</li> <li>-</li> <li>-</li> <li>-</li> <li>GENERATE</li> </ul>                                                                                                    | <ol> <li>Click of Member</li> <li>Change default to de-select this option</li> <li>Leave default as NO</li> <li>Enter 2</li> <li>Leave as Default CLICK ON NEXT</li> <li>Leave Blank</li> <li>CLICK ON SMS (Members that are in your SMS member category)</li> <li>CLICK ON MORMAL, CLICK ON NEXT</li> <li>Leave blank</li> <li>CLICK ON MORMAL, CLICK ON NEXT</li> <li>Leave blank</li> <li>Leave blank (unless you don't want to include Books or 2<sup>nd</sup> Disc)</li> <li>Leave blank (unless you don't want to include Books or 2<sup>nd</sup> Disc)</li> <li>Leave blank</li> <li>Leave blank</li> <li>Leave b</li></ol> |  |
| To Exit Report Screen                                                                                                    | CLICK CLOSE (F4), Returns you to the Transaction Screen                                                                                                    |  |
| <ol> <li>Sending Bulk Messages Option 1 (COMS</li> <li>Once you have generated y</li> <li>If your COMS Interface setting</li> <li>From there you will be able to</li> <li>Sending Bulk Messages Option 2 (COMS</li> <li>Once you have generated y</li> <li>Click on the COMS Quicklink</li> <li>Select RocketSMS from your 3</li> <li>Browse and select your saved</li> <li>Select your Rocket file type (6</li> <li>From there you will be able to</li> </ol> | Interface Active):<br>our member report in Rocket, select the ROCKETTXT button at the top of your report screen.<br>gs are correct, you will be immediately directed from ROCKET to the COMS sending screen.<br>o select your template or type your own message<br>Interface NOT active)<br>our member report in Rocket, ensure this has been saved as a MAILMERGE.<br>or go to <u>www.cvcoms.com</u> .<br>EENDING menu.<br>d member file.<br>Diverdue, Marketing or Debt Merge) – Click NEXT<br>o select your template or type your own message                                                                                                    |  |

6.5 COMS - Birthdays

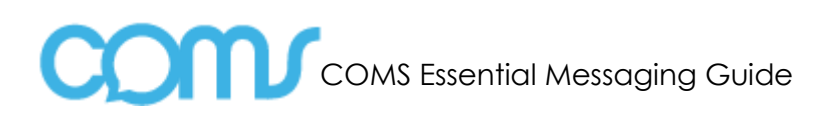

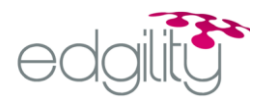

| 4.COMS - Birthdays                                                                                                    |                                                                                                    |  |  |
|----------------------------------------------------------------------------------------------------|----------------------------------------------------------------------------------------------------|--|--|
| Information contained:                                                                                                    | <ul> <li>Member Details</li> <li>DOB</li> <li>Join Date</li> <li>Last Active Date</li> <li>Days Inactive</li> <li>Debts Owed</li> </ul>                                                                                                    |  |  |
| Go to Menu Bar                                                                                                    | 1. CLICK ON MEMBERS                                                                                                    |  |  |
| <ul> <li>Members Marketing Report</li> <li>Wizard</li> </ul>                                                                                                    | 2. CLICK ON MARKETING REPORTS                                                                                                    |  |  |
|                                                                                                    | 3. Leave default as BIRTHDAYS                                                                                                    |  |  |
|                                                                                                    | Members Marketing Report Wizard                                                                                                    |  |  |
|                                                                                                    | <ul> <li>Bitridays</li> <li>Inactive Top Members</li> <li>Inactive With Debts</li> <li>Lapsed Members</li> <li>New Members</li> <li>Rented Purchased</li> <li>Top Members</li> <li>Top Members</li> </ul>                                                                                                    |  |  |
|                                                                                                    | Print Previous Next Generate Cancel                                                                                                    |  |  |
| Selection Criteria:<br>MEMBERS BIRTHDAYS<br>Have a Birthday Between<br>- Active Date between<br>- MEMBER CATEGORY<br>-<br>- Member Status<br>- GENERATE                                                                                                    | <ol> <li>Select the dates required</li> <li>Leave blank. CLICK ON NEXT</li> <li>CLICK ON SMS (Members that are in your SMS member category)</li> <li>CLICK ON MORMAL</li> <li>CLICK ON GENERATE (Prints the report to screen)</li> <li>CLICK ON MAILMERGE</li> <li>The default filename will be Members Birthday Report. You can change the filename or type the date. The file is saved to your CSV folder by default.</li> </ol> |  |  |
| To Exit Report Screen                                                                                                    | CLICK CLOSE (F4), Returns you to the Transaction Screen                                                                                                    |  |  |
| To Exit Members Marketing Report<br>Wizard                                                                                                    | CLICK CANCEL                                                                                                    |  |  |
| Sending Bulk Messages Option 1 (CON                                                                                                    | IS Interface Active):                                                                                                    |  |  |
| <ol> <li>Once you have generated your member report in Rocket, select the ROCKETTXT button at the top of your report screen.</li> <li>If your COMS Interface settings are correct, you will be immediately directed from ROCKET to the COMS sending screen.</li> <li>From there you will be able to select your template or type your own message</li> </ol>                                                                                                    |                                                                                                    |  |  |
| Sending Bulk Messages Option 2 ( <b>CON</b>                                                                                                    | Sending Bulk Messages Option 2 (COMS Interface NOT active)                                                                                                    |  |  |
| <ol> <li>Once you have generated your member report in Rocket, ensure this has been saved as a MAILMERGE.</li> <li>Click on the COMS Quicklink or go to <u>www.cvcoms.com</u>.</li> <li>Select RocketSMS from your SENDING menu.</li> <li>Browse and select your saved member file.</li> <li>Select your Rocket file type (Overdue, Marketing or Debt Merge) – Click NEXT</li> <li>From there you will be able to select your template or type your own message</li> </ol> |                                                                                                    |  |  |

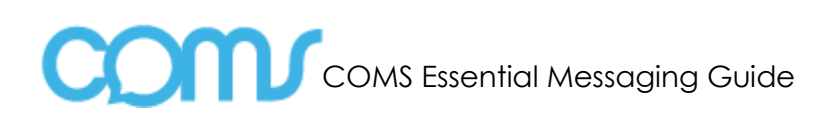

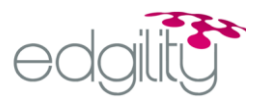

## 6.6 COMS - New Members

| 5.COMS – New Members                                                                                                    | 5.COMS – New Members                                                                                                    |       |  |  |
|----------------------------------------------------------------------------------------------------|----------------------------------------------------------------------------------------------------|-------|--|--|
| Information contained:                                                                                                    | <ul> <li>Member Details</li> <li>DOB</li> <li>Join Date</li> <li>Last Active Date</li> <li>Days Inactive</li> <li>Debts Owed</li> </ul>                                                                                                    |       |  |  |
| Go to Menu Bar                                                                                                    | 1. CLICK ON MEMBERS                                                                                                    |       |  |  |
| <ul> <li>Members Marketing Report</li> </ul>                                                                                                    | 2. CLICK ON MARKETING REPORTS                                                                                                    |       |  |  |
| Wildid                                                                                                    | 3. CLICK ON NEW MEMBERS                                                                                                    |       |  |  |
|                                                                                                    | Members Marketing Report Wizard     Xew Members [New Members]                                                                                                    |       |  |  |
|                                                                                                    | Bithdays       Members Joined Between 「 2002/2004] and 2002/2005]         Inactive With Debts       Aembers Joined Between 「 2002/2004] and 2002/2005]         Lapsed Members       Generate         Rented Purchased       Top Members                                                                                                    |       |  |  |
|                                                                                                    | Part Devices Next Generate Cancel                                                                                                    |       |  |  |
| Selection Criteria:                                                                                                    |                                                                                                    |       |  |  |
| NEW MEMBERS                                                                                                    | 4. CLICK ON MEMBERS JOINED BETWEEN and enter the dates required                                                                                                    |       |  |  |
| <ul> <li>MEMBER CATEGORY</li> <li>Member Status</li> <li>GENERATE</li> </ul>                                                                                                    | <ol> <li>CLICK ON NEXT</li> <li>CLICK ON SMS (Members that are in your SMS member category)</li> <li>CLICK ON MORMAL</li> <li>CLICK ON GENERATE (Prints the report to screen)</li> <li>CLICK ON MAILMERGE</li> <li>The default filename will be New Members Report. You can change the filenar type the date. The file is saved to your CSV folder by default.</li> </ol> | me or |  |  |
| To Exit Report Screen                                                                                                    | CLICK CLOSE (F4), Returns you to the Transaction Screen                                                                                                    |       |  |  |
| To Exit Members Marketing Report<br>Wizard                                                                                                    | CLICK CANCEL                                                                                                    |       |  |  |
| Sending Bulk Messages Option 1 (CON                                                                                                    | WS Interface Active):                                                                                                    |       |  |  |
| <ol> <li>Once you have generated your member report in Rocket, select the ROCKETIXT button at the top of your report screen.</li> <li>If your COMS Interface settings are correct, you will be immediately directed from ROCKET to the COMS sending screen.</li> <li>From there you will be able to select your template or type your own message</li> </ol> |                                                                                                    |       |  |  |
| Sending Bulk Messages Option 2 (COM                                                                                                    | WS Interface NOT active)                                                                                                    |       |  |  |
| <ol> <li>Once you have generated your member report in Rocket, ensure this has been saved as a MAILMERGE.</li> <li>Click on the COMS Quicklink or go to <u>www.cvcoms.com</u>.</li> <li>Select RocketSMS from your SENDING menu.</li> <li>Browse and select your saved member file.</li> </ol>                                                               |                                                                                                    |       |  |  |
| <ol> <li>Select your Kocker IIIe Type</li> <li>From there you will be able</li> </ol>                                                                                                    | <ul> <li>to select your template or type your own message</li> </ul>                                                                                                    |       |  |  |

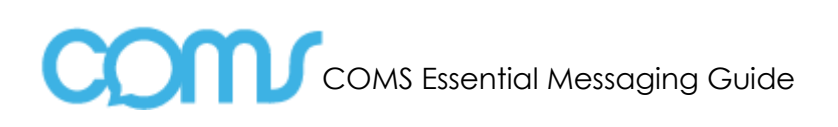

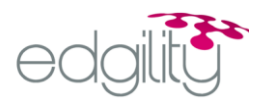

# 6.7 Top 100

| 6. Тор 100                                                                                                    |                                                                                                    |
|----------------------------------------------------------------------------------------------------|----------------------------------------------------------------------------------------------------|
| Go to Menu Bar                                                                                                    | 1. CLICK ON MEMBERS (ALT M)                                                                                                    |
| - Members Marketing Report                                                                                                    | 2. CLICK ON MARKETING REPORTS (R)                                                                                                    |
| Wizard                                                                                                    | 3. CLICK ON NEW MEMBERS (ARROW DOWN TOP)                                                                                                    |
|                                                                                                    | • Members Report Wizard                                                                                                    |
|                                                                                                    | Top [Common]                                                                                                    |
|                                                                                                    | Bottom Date of Birth Between r 23 Novem and 23 Februa 2                                                                                                    |
|                                                                                                    | Contact Listing Age between and Gginder Generate                                                                                                    |
|                                                                                                    | Damage Analysis     Last Active Date between      P     O1 Jan 2005      and     Ist Active Date between     P     O1 Jan 2005      and     Ist Jan 2005      ■                                                                                                    |
|                                                                                                    | □ Deors Join Date between                                                                                                    |
|                                                                                                    | Deposits     Generative     Generative     Gen |
|                                                                                                    | Information Listing     Message Contains                                                                                                    |
|                                                                                                    | Spending Details                                                                                                    |
|                                                                                                    | Transaction Details                                                                                                    |
|                                                                                                    | Instante Streete                                                                                                    |
|                                                                                                    | Print Directors Devices Cancel                                                                                                    |
|                                                                                                    |                                                                                                    |
| Selection Criteria:                                                                                                    |                                                                                                    |
| COMMON                                                                                                    | 4. CLICK ON ACTIVE DATE BETWEEN (ALT D)                                                                                                    |
|                                                                                                    | default                                                                                                    |
| - MEMBER CATEGORY                                                                                                    | 6. CLICK ON NEXT                                                                                                    |
| - Member Status                                                                                                    | 7. Select appropriate "active" member categories, eg. Casual, SMS, NON-SMS etc)                                                                                                    |
| - TOP<br>- Rate By                                                                                                    | 9. CLICK ON NEXT                                                                                                    |
| - Show how many                                                                                                    | <ol> <li>CLICK ON IOTAL SPEND (ALL &amp; AND ARROW THROUGH OPTIONS THEN PRESS TAB)</li> <li>Enter 100</li> </ol>                                                                                                    |
| - Rate by Transaction Dates                                                                                                    | 12. Leave Blank<br>13. Enter the first day of the month                                                                                                    |
| - GENERATE                                                                                                    | 14. CLICK ON GENERATE (Prints the report to screen)                                                                                                    |
|                                                                                                    | <ol> <li>CLICK ON MAILMERGE</li> <li>The default filename will be Top Members Report. You can change the filename or</li> </ol>                                                                                                    |
|                                                                                                    | type the date. The file is saved to your CSV folder by default.                                                                                                    |
| To Exit Report Screen                                                                                                    | CLICK CLOSE (F4), Returns you to the Transaction Screen                                                                                                    |
| To Exit Members Marketing Report<br>Wizard                                                                                        | CLICK CANCEL                                                                                                    |
| Sending Bulk Messages Option 1 (CO                                                                                                | MS Interface Active):                                                                                                    |
|                                                                                                    |                                                                                                    |
| <ol> <li>Once you have generated</li> <li>If your COMS Interface sett</li> </ol>                                                  | ings are correct, you will be immediately directed from ROCKET to the COMS sending screen.                                                                                                    |
| 6. From there you will be able                                                                                                    | to select your template or type your own message                                                                                                    |
| Sending Bulk Messages Option 2 (CO)                                                                                               | MS Interface NOT active)                                                                                                    |
| 7. Once you have generated your member report in Rocket, ensure this has been saved as a MAILMERGE.                               |                                                                                                    |
| <ol> <li>Click on the COMS Quicklink or go to <u>www.cvcoms.com</u>.</li> <li>Select RocketSMS from your SENDING menu.</li> </ol> |                                                                                                    |
| <ol> <li>Browse and select your saved members file.</li> <li>Select your saved members file.</li> </ol>                           |                                                                                                    |
| 12. From there you will be able                                                                                                   | e to select your template or type your own message                                                                                                    |
|                                                                                                    | -                                                                                                    |

# 7. Example of use

If a staff member calls in sick for a shift, send an SMS to all your other staff in seconds!